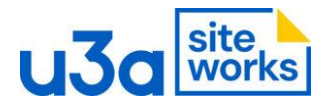

## 13. SW How to Link to a document from the Media Library

In this case I am linking to a our u3a's Data Protection Policy. It the same approach for any document, Newsletters, Constitution etc.

The document title is :

# DataProtection Policy\_PrestatynRhylDistrict\_u3a\_2023

First of all upload the document you are linking to, to the Media Library, - remember the title of the document.

#### Screenshot 1

Go to the page you want to put the document link and type in what you want to call the document on the page, where you want to use the link. Here I have just called it Data Protection.

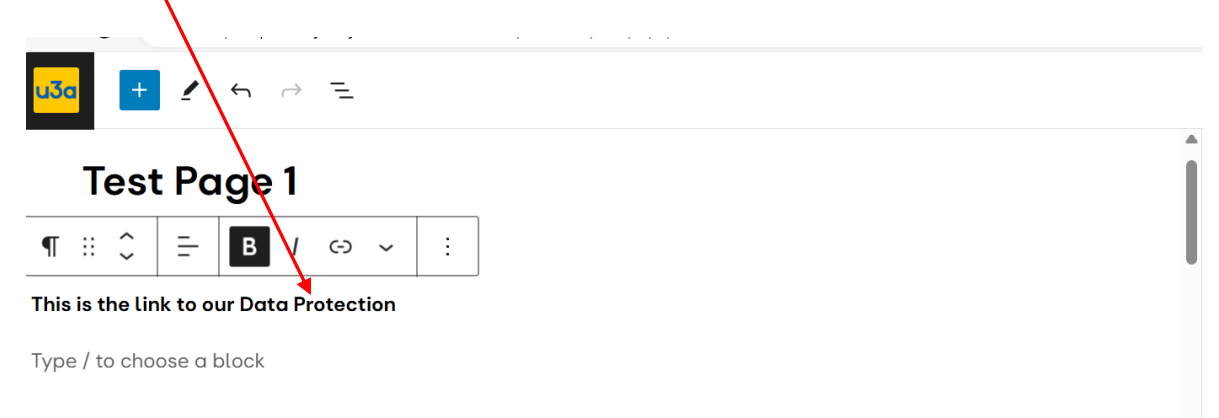

#### Screenshot 2

Next select the name of the document from the menu and then click the link icon.

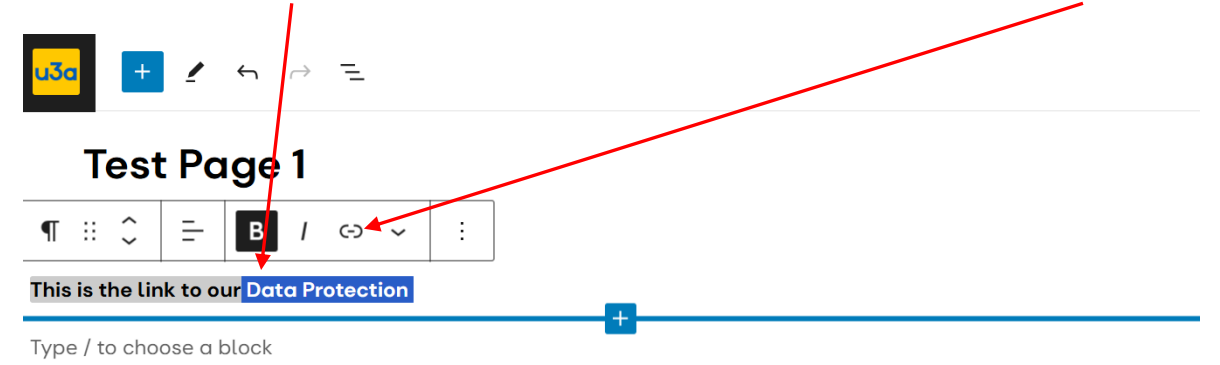

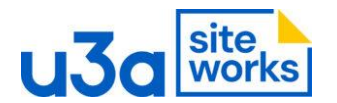

## **Screenshot 3**

A dropdown menu opens. Search for the document by typing the document title in the *Search or Type* URL box. The title of the document should appear in the list. **Screenshots 3&4** 

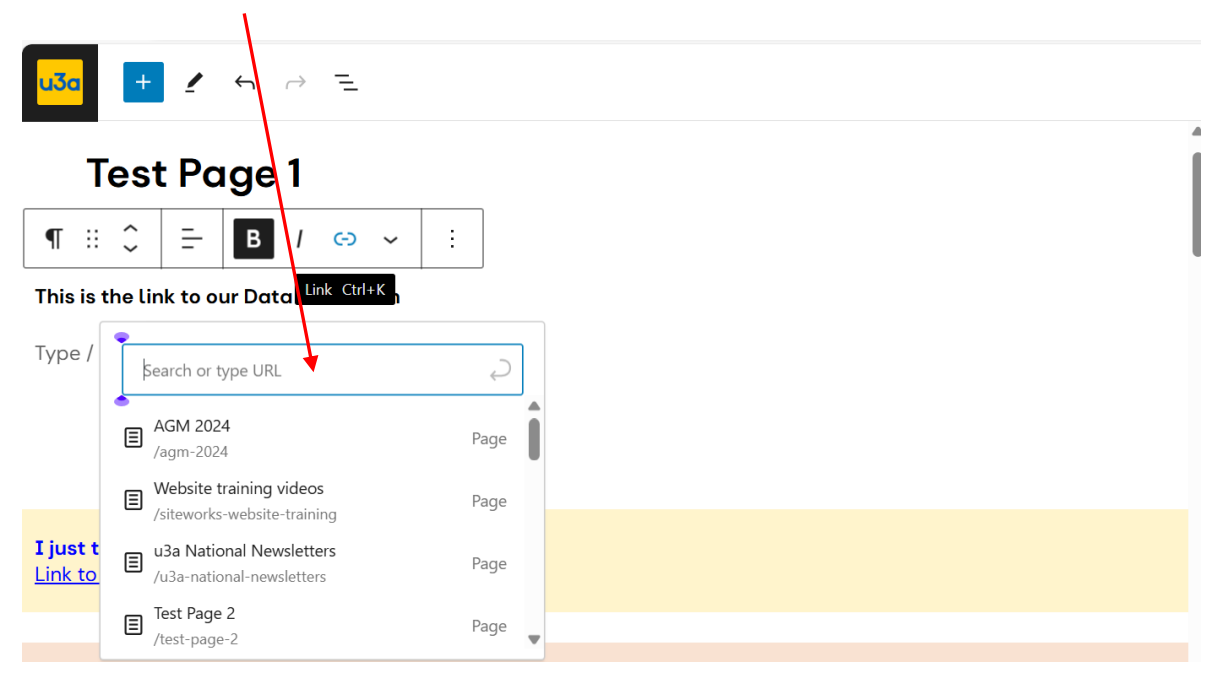

## **Screenshot 4**

The document name will appear in the list

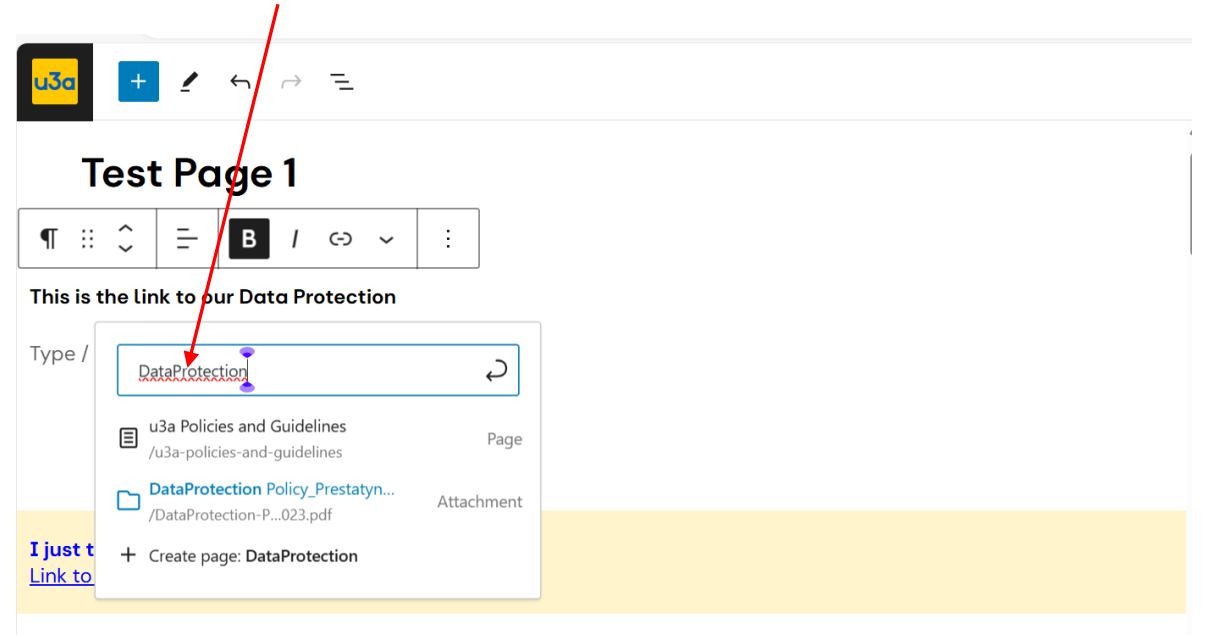

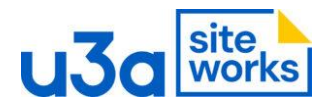

# Screenshot 5

Click on it and the link will be made.

| u3a 🔫 🖌 🕤 🗁 😑                                  |                                         |       |  |
|------------------------------------------------|-----------------------------------------|-------|--|
| Test Page 1                                    |                                         |       |  |
| ¶ # ≎ = ≥ / ⊙                                  | <ul><li>✓ ⋮</li></ul>                   |       |  |
| This is the link to our <u>Data Protection</u> |                                         |       |  |
| Type / to choose a block                       | Data Protection DataProtection-P023.pdf | 🖌 🗘 🗋 |  |
|                                                |                                         |       |  |